# **EPSON** EPSON STYLUS CX6400 Εγκατάσταση

### Προφυλάξεις και σημειώσεις

Οι **προφυλάξεις** πρέπει να τηρούνται για την αποφυγή βλαβών στον εξοπλισμό σας.

Οι σημειώσεις περιέχουν σημαντικές πληροφορίες και χρήσιμες συμβουλές για τη λειτουργία της συσκευής.

### Αφαίρεση συσκευασίας

Βεβαιωθείτε ότι τα παρακάτω εξαρτήματα περιέχονται στη συσκευασία και ότι δεν υπάρχει κάποια ζημιά.

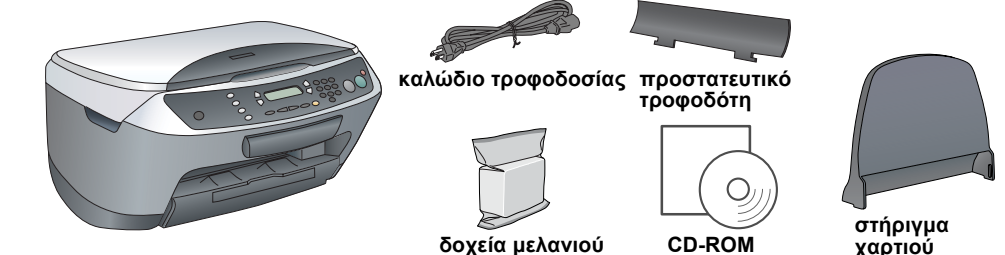

Το περιεχόμενο ενδέχεται να διαφέρει σε ορισμένες περιοχές.

Σε μερικές χώρες το καλώδιο τροφοδοσίας μπορεί να είναι συνδεδεμένο στη συσκευή.

## 2 Αφαίρεση προστατευτικών υλικών

Αφαιρέστε τις ταινίες και τα προστατευτικά υλικά σύμφωνα με το φύλλο οδηγιών. Βεβαιωθείτε ότι έχουν αφαιρεθεί τα προστατευτικά υλικά γύρω από τα δοχεία μέλανιού.

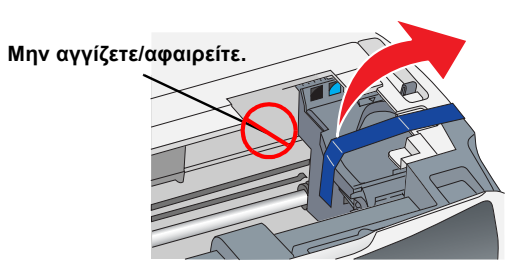

EL4047336-00

## 3 Σύνδεση των εξαρτημάτων

- Τοποθετήστε το στήριγμα χαρτιού. 2. Τοποθετήστε το προστατευτικό του τροφοδότη
- στις δύο υποδοχές που βρίσκονται στο μπροστινό μέρος του στηρίγματος χαρτιού.

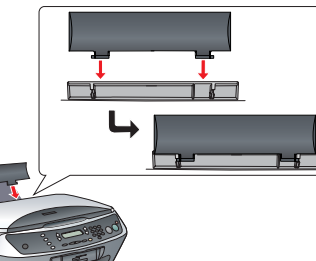

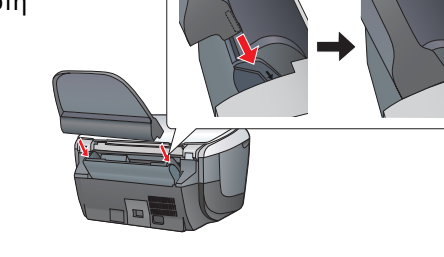

Το προστατευτικό του τροφοδότη προφυλάσσει το εσωτερικό της συσκευής από τη διέλευση αντικειμένων που έχετε τοποθετήσει πάνω στο κάλυμμα

# Ενεργοποίηση

Συνδέστε το καλώδιο τροφοδοσίας και πατήστε το κουμπί 🖰 Οη για να ενεργοποιήσετε τη συσκευή.

Μην το συνδέσετε στον υπολογιστή σας πριν από το βήμα 9, διότι δεν θα μπορέσετε να ενκαταστήσετε το λονισμικό

## 5 Τοποθέτηση δοχείων μελανιού

- Ανοίξτε τη μονάδα σαρωτή.
- 2. Ανακινήστε τέσσερις-πέντε φορές το δοχείο μελανιού πριν αφαιρέσετε τη συσκευασία του

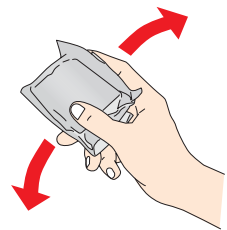

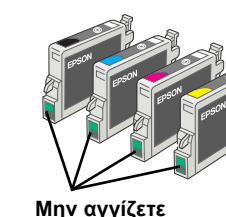

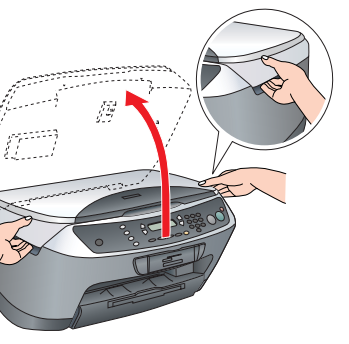

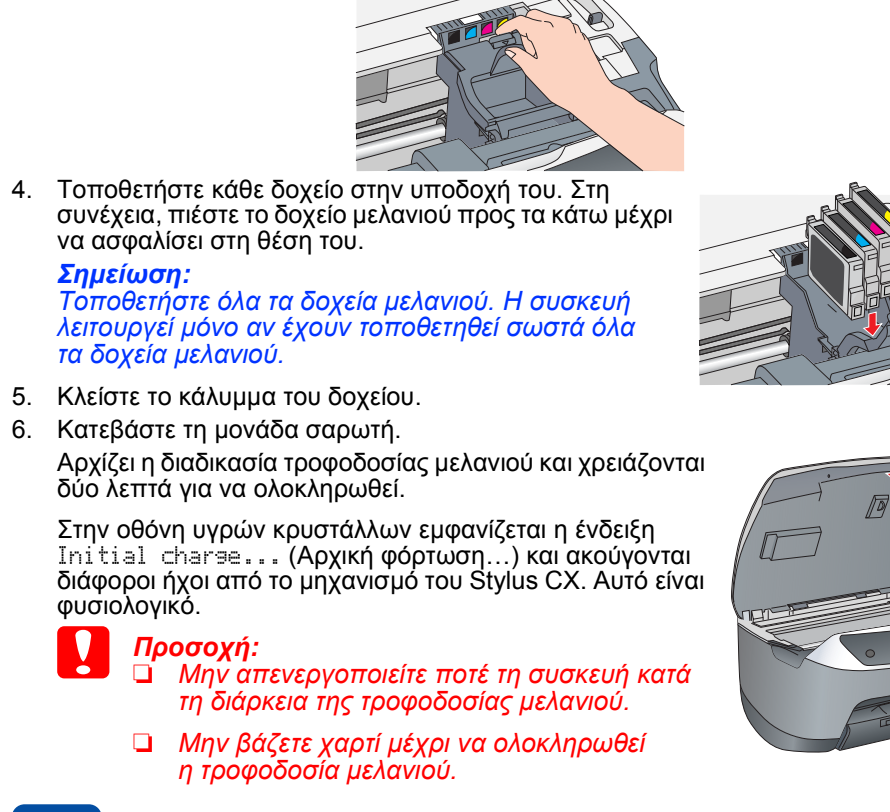

### 6 Επιλογή γλώσσας

- Πατήστε το κουμπί Setup (Ρύθμιση) και το κουμπί Α μέχρι να εμφανίστεί στην οθόνη υγρών κρυστάλλων η ένδειξη 7.Languages (7. Γλώσσες) και στη συνέχεια πατήστε το κουμπί & Color (Χρώμα)
- Επιλέξτε μια γλώσσα πατώντας το κουμπί D. Πατήστε το κουμπί ΟΚ.

Ανοίξτε το κάλυμμα του δοχείου.

Τα στοιχεία μενού εμφανίζονται στη γλώσσα που έχετε επιλέξει.

### Τοποθέτηση χαρτιού

Τραβήξτε προς τα έξω την επέκταση της θήκης εξόδου.

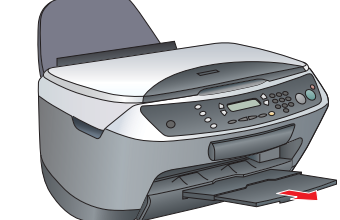

- Μετακινήστε το προστατευτικό του τροφοδότη προς το μέρος σας.
- Τραβήξτε προς τα έξω τον πλευρικό οδηγό.

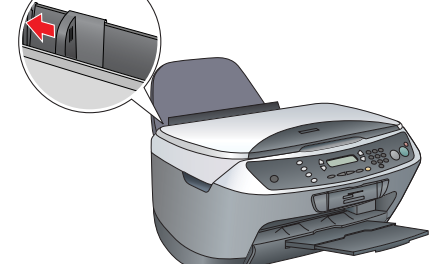

- Τοποθετήστε μια στοίβα χαρτιού έτσι, ώστε να ακουμπήσει στη δεξιά πλευρά του τροφοδότη και σπρώξτε τον πλευρικό οδηγό προς το χαρτί.
- Μετακινήστε το προστατευτικό του τροφοδότη προς τα πίσω

Τώρα μπορεί να χρησιμοποιηθεί ως ανεξάρτητη συσκευή. Για να δείτε πως μπορείτε να δημιουργήσετε ένα δοκιμαστικό αντίγραφο, ανατρέξτε στην επόμενη ενότητα. Αν θέλετε να εγκαταστήσετε το λογισμικό, ανατρέξτε στην ενότητα «Σύνδεση με τον υπολογιστή σας» σε

## 8 Δημιουργία αντιγράφων

1. Τοποθετήστε ένα έγγραφο στον πίνακα εγγράφων

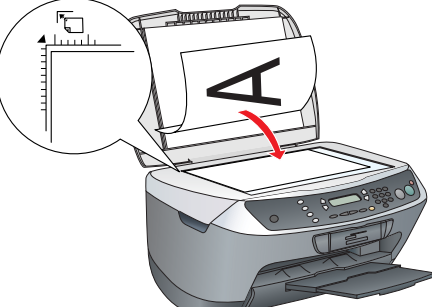

 Πατήστε το κουμπί Copy Mode (Κατάσταση αντιγραφής) για να μεταβεί η συσκευή στην κατάσταση αντινραφής.

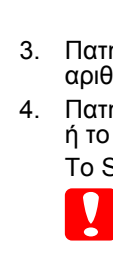

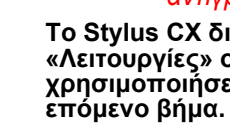

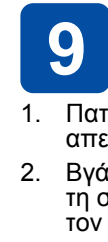

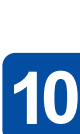

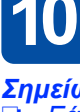

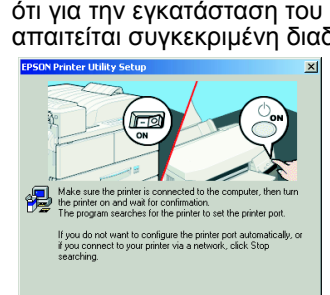

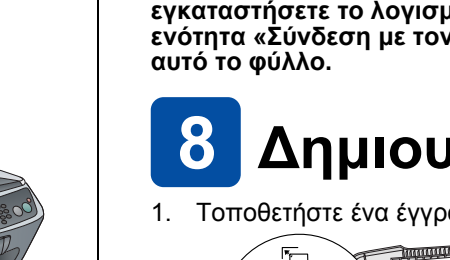

 Πατήστε τα κουμπιά με τους αριθμούς για να ορίσετε τον αριθμό των αντιγράφων

ή το κουμπί ◊ Ćolor (για έγχρωμα αντίγραφα). Το Stylus CX αρχίζει να αντιγράφει.

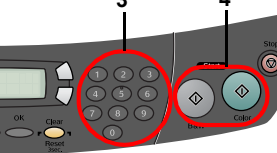

### Προσοχή: Μην ανοίγετε τη μονάδα σαρωτή κατά τη διάρκεια της σάρωσης ή της αντιγραφής, γιατί ενδέχεται να προκληθεί βλάβη στη συσκευή

Το Stylus CX διαθέτει διάφορες λειτουργίες αντιγραφής. Ανατρέξτε στην ενότητα «Λειτουργίες» σε αυτό το φύλλο ή στον Οδηγό βασικών λειτουργιών. Για να χρησιμοποιήσετε αυτή τη συσκευή με τον υπολογιστή σας, ανατρέξτε στο

## Σύνδεση με τον υπολογιστή σας

Πατήστε το κουμπί 🖰 On για να απενεργοποιήσετε τον Stylus CX. 2. Βγάλτε τον ακροδέκτη του καλωδίου USB από τη συσκευασία του και στη συνέχεια συνδέστε τον στον υπολογιστή σας.

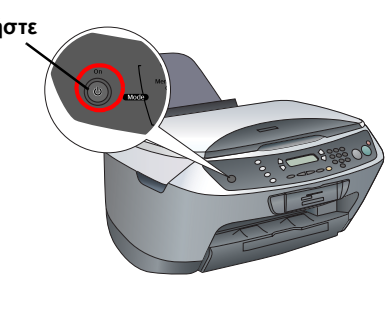

# 10 Εγκατάσταση του λογισμικού

Εάν στην ετικέτα του CD γράφει «Multilingual CD» (Πολύγλωσσο CD), πρέπει να εγκαταστήσετε πρώτα το λογισμικό στα Αγγλικά από το αγγλικό CD. Έπειτα, εγκαταστήστε την πρόσθετη γλώσσα της προτίμησής σας από το Multilingual CD.

Αυτό το λογισμικό δεν υποστηρίζει σύστημα αρχείων UNIX (UFS) για Mac OS X. Εγκαταστήστε το λογισμικό σε ένα δίσκο ή σε ένα τμήμα του δίσκου που δεν χρησιμοποιεί UFS. Αυτό το προϊόν δεν υποστηρίζει το περιβάλλον Max OS X Classic

Βεβαιωθείτε ότι το Stylus CX είναι συνδεδεμένο και απενεργοποιημένο και στη συνέχεια τοποθετήστε το CD με το λογισμικό.

Για Mac OS 8.6 έως 9.Χ, κάντε διπλό κλικ στο εικονίδιο 🔮 στο CD του λογισμικού.

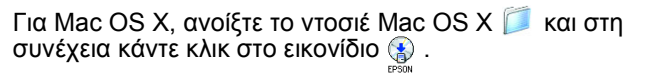

Απενεργοποιήστε όλα τα προγράμματα προστασίας από ιούς και επιλέξτε «Continue» (Συνέχεια).

Διαβάστε την άδεια χρήσης. Εάν συμφωνείτε με τους όρους, κάντε κλικ στο «Agree» (Συμφωνώ).

4. Επιλέξτε «Install» (Εγκατάσταση) και ακολουθήστε τις οδηγίες που εμφανίζονται στην οθόνη.

Μόλις εμφανιστεί αυτή η οθόνη, ενεργοποιήστε το Stylus CX και περιμένετε μέχρι να σταματήσει να εμφανίζεται η οθόνη. Στη συνέχεια, ακολουθήστε τις οδηγίες που εμφανίζονται στην οθόνη. Επισημαίνεται ότι για την εγκατάσταση του EPSON Smart Panel™ απαιτείται συγκεκριμένη διαδικασία.

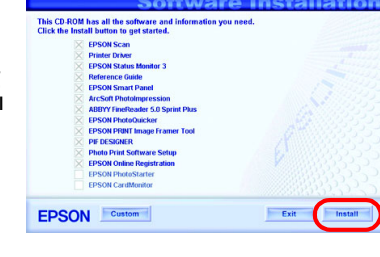

.

Setup...) Backg

Talk Active

()0n ●0

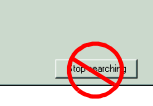

6. Επιλέξτε «Exit» (Έξοδος) ή «Restart Now» (Άμεση επανεκκίνηση) στην τελευταία οθόνη και έπειτα αφαιρέστε το CD-ROM.

Αν χρησιμοποιείτε Windows, η συσκευή είναι έτοιμη για σάρωση και εκτύπωση. Για οδηγίες, ανατρέξτε στην ενότητα «Λειτουργίες» ή στην ενότητα «Περισσότερες πληροφορίες» σε αυτό το φύλλο.

Αν χρησιμοποιείτε Macintosh, ανατρέξτε στην επόμενη ενότητα για να ορίσετε το Stylus CX ως εκτυπωτή.

### Για Mac OS 8.6 έως 9.Χ

1. Ανοίξτε το παράθυρο «Chooser» (Επιλογέας) από το μενού Apple

Επιλέξτε το CX6400 και τη θύρα USB που χρησιμοποιείτε και κλείστε το παράθυρο «Chooser» (Επιλογέας).

### $\Gamma_{I\alpha}$ Mac OS X

 Ανοίξτε το ντοσιέ 🧖 «Applications» (Εφαρμογές) στον σκληρό δίσκο, ανοίξτε το ντοσιέ 🧊 «Utilities» (Βοηθητικά προγράμματα) και κάντε διπλό κλικ στο 🖶 «Print Center» (Κέντρο εκτύπωσης)

 Κάντε κλικ στο στοιχείο «Add Printer» (Προσθήκη εκτυπωτή) στο παράθυρο διαλόγου «Printer List» (Κατάλογος εκτυπωτών)

3. Επιλέξτε «EPSON USB», κάντε κλικ στο «Stylus CX6400» και στή συνέχεια επιλέξτε «All» (Όλα) από το αναδυόμενο μενού «Page Setup» (Ρύθμιση σελίδας). Τέλος, κάντε κλικ στο κουμπί «Add» (Προσθήκη)

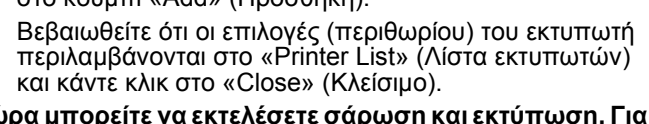

Τώρα μπορείτε να εκτελέσετε σάρωση και εκτύπωση. Για οδηγίες, ανατρέξτε στην ενότητα «Λειτουργίες» ή στην ενότητα «Περισσότερες πληροφορίες» σε αυτό το φύλλο.

# Λειτουργίες

### Τα κουμπιά γύρω από την οθόνη υγρών κρυστάλλων

Τα τέσσερα κουμπιά γύρω από την οθόνη υγρών κρυστάλλων σας παρέχουν τη δυνατότητα να πραγματοποιείτε γρήγορα ρυθμίσεις. Πατήστε απλώς το κουμπί που υπάρχει δίπλα από μια ρύθμιση που θέλετε να αλλάξετε για να δείτε τις διαθέσιμες επιλογές.

### Δημιουργία αντιγράφων

Standard (Τυπική)

Έχετε στη διάθεσή σας πληθώρα επιλογών αντιγραφής για να δημιουργήσετε αντίγραφα. BorderFree (Χωρίς περιθώριο)

Small Margin (Μικρό περιθώριο)

100% ⇔ 75% ⇔ 46%

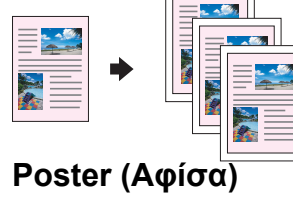

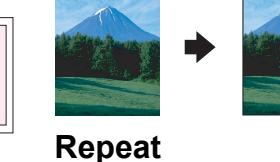

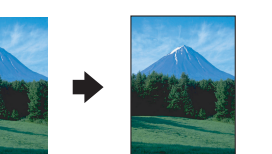

2 2 2

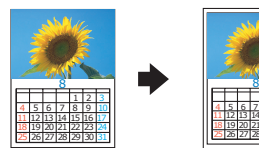

2-up (Αντιγραφή 2 (Επαναλαμβανόμενη) σελίδων σε ένα φύλλο)

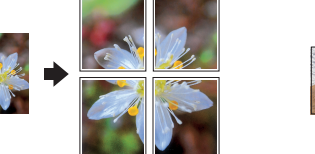

### 2 2 2 1 2 2

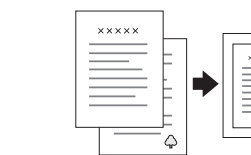

|   | • | ××××× |  |
|---|---|-------|--|
| Ģ |   |       |  |

### Χρήση κάρτας μνήμης

Η ενσωματωμένη υποδοχή της κάρτας μνήμης σας επιτρέπει να κάνετε τα εξής:

- Να εκτυπώσετε κατευθείαν από μια κάρτα μνήμης. (Ανατρέξτε στον Οδηγό βασικών λειτουργιών).
- Να σαρώσετε και να αποθηκεύσετε μια εικόνα κατευθείαν σε μια κάρτα μνήμης. (Ανατρέξτε στον Οδηγό βασικών λειτουργιών).
- Να μεταφέρετε τα δεδομένα που έχουν αποθηκευτεί σε μια κάρτα μνήμης στον υπολογιστή σας. (Ανατρέξτε στον Οδηγό αναφοράς).

### Εκτύπωση

Μπορείτε να εκτυπώσετε δεδομένα και να δημιουργήσετε φωτογραφίες, κάρτες και αφίσες από τον υπολογιστή σας.

Για να χρησιμοποιήσετε αυτή τη λειτουργία, πρέπει να συνδέσετε τον Stylus CX με έναν υπολογιστή χρησιμοποιώντας το λογισμικό εγκατάστασης του εκτυπωτή EPSON. Για οδηγίες σχετικά με την εγκατάσταση του προγράμματος οδήγησης του εκτυπωτή EPSON, ανατρέξτε στην ενότητα

«Εγκατάσταση του λογισμικού» σε αυτό το φύλλο.

### Σάρωση

Μπορείτε να σαρώσετε έγγραφα, φωτογραφίες και άλλα υλικά σε ηλεκτρονική μορφή για τον υπολογιστή σας και στη συνέχεια να χρησιμοποιήσετε τις σαρωμένες εικόνες σε ευχετήριες κάρτες, ηλεκτρονική αλληλογραφία ń στο web.

Για να χρησιμοποιήσετε τις λειτουργίες σάρωσης, πρέπει να συνδέσετε τον Stylus CX σε

έναν υπολογιστή εγκαθιστώντας το λογισμικό EPSON Scan και EPSON Smart Panel. Για οδηγίες εγκατάστασης του λογισμικού EPSON Scan και EPSON Smart Panel, ανατρέξτε στην ενότητα «Εγκατάσταση του λογισμικού» σε αυτό το φύλλο.

### **EPSON Smart Panel**

Είναι το κέντρο αντιγραφής του Stylus CX όταν λειτουργεί ως σαρωτής. Χρησιμοποιήστε το για αντιγραφή, δημιουργία ηλέκτρονικής αλληλογραφίας, σάρωσή, εκτύπωση, fax ή για το OCR (Οπτική αναγνώριση χαρακτήρων).

Περισσότερες πληροφορίες

Για να ξεκινήσετε

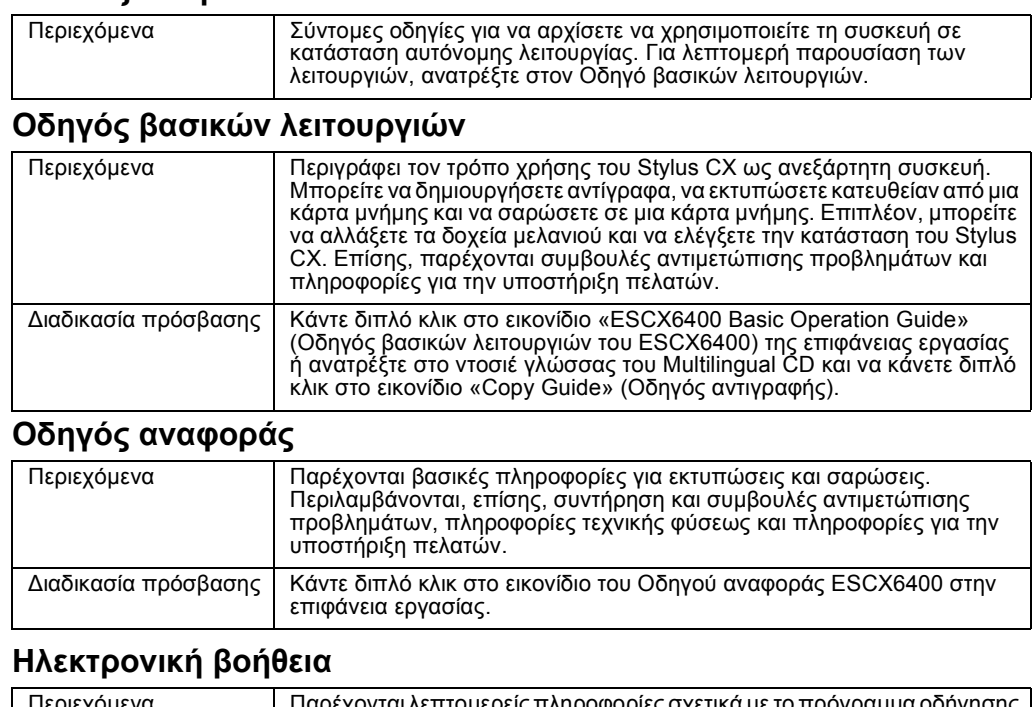

| Περιεχόμενα          | Παρέχονται λεπτομερείς πληροφορίες σχετικά με το πρόγραμμα οδήγησης<br>του εκτυπωτή και τη λειτουργία του EPSON Scan. |  |  |
|----------------------|----------------------------------------------------------------------------------------------------|--|--|
| Διαδικασία πρόσβασης | Ανατρέξτε στην ενότητα «Πληροφορίες» του Οδηγού αναφοράς.                                                             |  |  |
|                      |                                                                                                    |  |  |

Πνευματικά δικαιώματα © 2003 SEIKO EPSON CORPORATION, Ναγκάνο, Ιαπωνία.

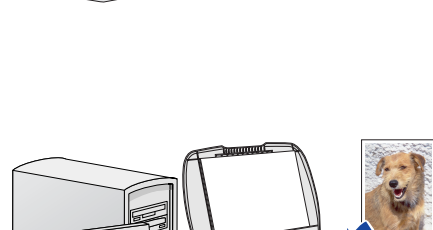

1

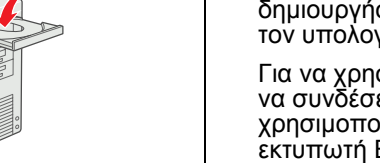

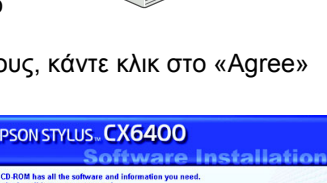